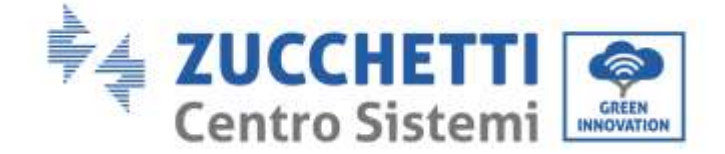

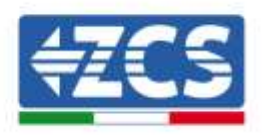

# **COMBOX zero feed-in and consumption** monitoring system **INSTALLATION GUIDE**

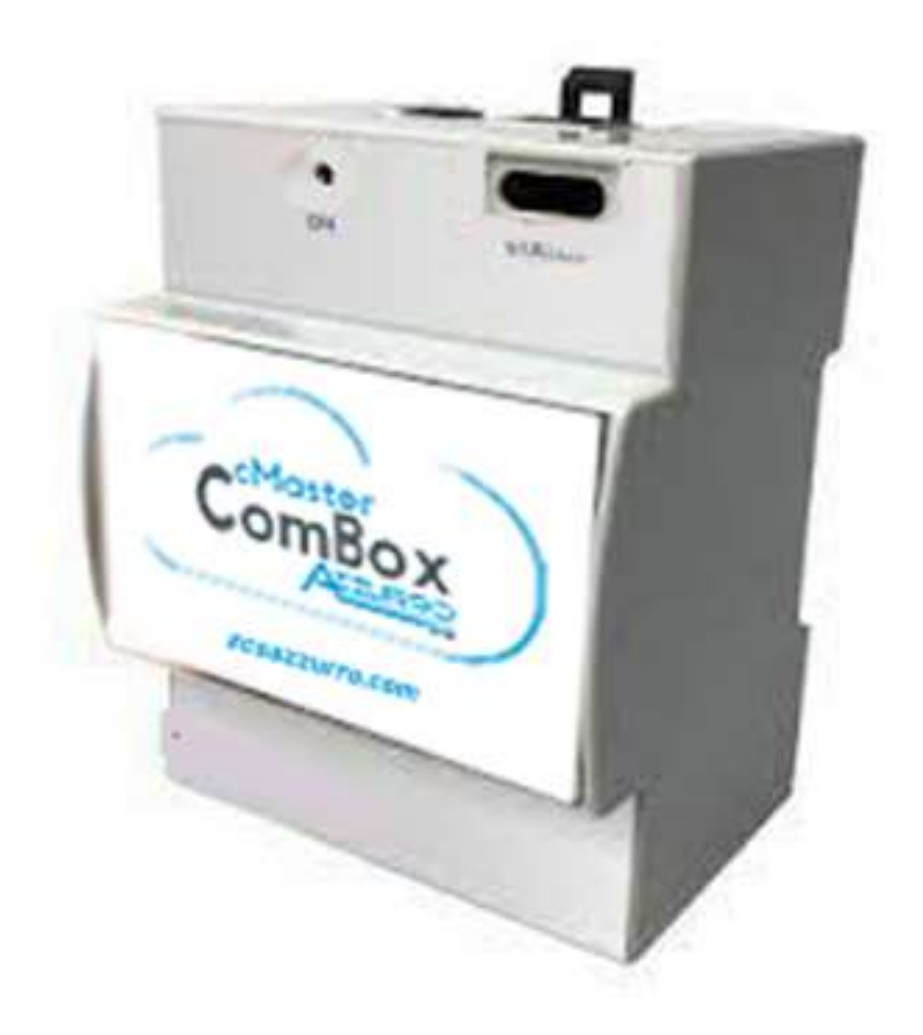

Zucchetti Centro Sistemi S.p.A. - Green Innovation Division Via Lungarno, 248 - 52028 Terranuova Bracciolini - Arezzo, Italy

tel. +39 055 91971 - fax. +39 055 9197515

21/07/2021 - Application

Identification: MD-AL-GI-00 Rev. 1.0 of 21/07/2021 - A Pile Reg. IT12110P00002965 - Share Capital € 100,000.00 fully paid up AR Company Reg. no. 03225010481 - REA AR no. 94189 ISO 9001 certified company - Certificate no. 9151 - CNS0 - IT-17778 B

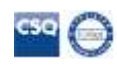

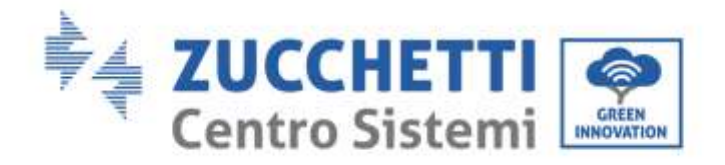

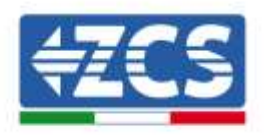

# **Table of Contents**

| <u>1.</u> | <u>Introd</u> ı | <u>action</u>                                                                      | 4  |
|-----------|-----------------|------------------------------------------------------------------------------------|----|
|           | <u>1.1.</u>     | <u>Scope</u>                                                                       | 4  |
|           | <u>1.2.</u>     | Safety precautions                                                                 | 5  |
| <u>2.</u> | <u>Cabling</u>  | g and connection to the COMBOX                                                     | 5  |
|           | <u>2.1.</u>     | COMBOX cabling                                                                     | 6  |
|           | <u>2.2.</u>     | DTSU meter configuration                                                           | 7  |
|           | <u>2.3.</u>     | Connection via LAN                                                                 | 9  |
|           | <u>2.4.</u>     | Direct connection via MINI-USB cable                                               |    |
|           | <u>2.5.</u>     | Digital output                                                                     | 13 |
| <u>3.</u> | <u>Installa</u> | ation and configuration                                                            | 14 |
|           | <u>3.1.</u>     | <u>COMBOX and PV system with Ethernet dongle (ZSM-ETH-USB / ZSM-ETH-EXT)</u>       | 14 |
|           | <u>3.2.</u>     | COMBOX and PV system with RS485 interface                                          | 22 |
|           | <u>3.3.</u>     | <u>COMBOX and PV + HYD system with Ethernet dongle (ZSM-ETH-USB / ZSM-ETH-EXT)</u> |    |
|           | <u>3.4.</u>     | COMBOX and PV+HYD system with RS485 interface                                      |    |
|           | <u>3.5.</u>     | COMBOX and Meter (ZSM-METER-DTSU)                                                  | 32 |
|           | <u>3.6.</u>     | Activation of the Zero Feed-In function                                            |    |
|           | <u>3.7.</u>     | <u>Checking the Zero Feed-In function</u>                                          |    |
| <u>4.</u> | <u>Monito</u>   | ring systems with COMBOX                                                           |    |
|           | <u>4.1.</u>     | System with PV inverters                                                           |    |
|           | <u>4.2.</u>     | System with PV + HYD inverter                                                      | 40 |

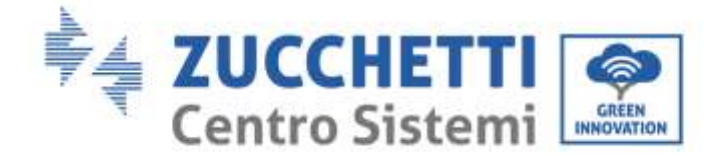

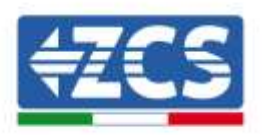

#### **General instructions**

This manual contains important safety precautions that must be followed and observed during the installation and maintenance of the equipment.

#### Please keep these instructions!

This manual must be considered an integral part of the equipment, and must be available at all times to everyone who interacts with the equipment. The manual must always accompany the equipment, even when it is transferred to another user or plant.

#### **Copyright statement**

The copyright of this user manual belongs to Zucchetti Centro Sistemi S.p.A. No part of this manual (including the software, etc.) may be copied, reproduced or distributed in any form or by any means without the permission of Zucchetti Sistemi S.p.A. All rights reserved. ZCS reserves the right of final interpretation. This manual is subject to change based on feedback from users, installers or customers. Please consult our website at <u>http://www.zcsazzurro.com</u> for the latest version.

#### **Technical support**

ZCS offers a technical support and advice service that can be accessed by making a request directly from the website <u>https://www.zcsazzurro.com/it/support</u>.

The following toll-free number is available for Italy: 800 72 74 64.

## Preface

### **General information**

Please read this manually carefully before proceeding with installation, operation or maintenance. This manual contains important safety precautions that must be followed and observed during the installation and maintenance of the equipment.

### • Recipients

This manual is intended for qualified technical personnel (installers, technicians, electricians, technical support personnel or anyone who is qualified and certified to operate a photovoltaic system), who are responsible for installing and starting up the inverter in the photovoltaic system, and also for operators of the system.

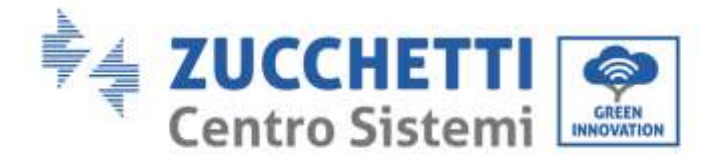

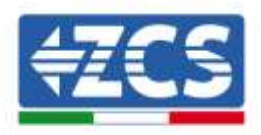

# **1. Introduction**

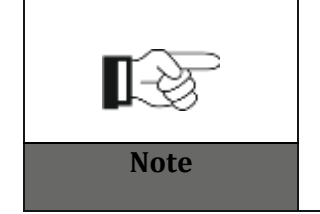

If you have problems or doubts in reading and understanding the following information, please contact Zucchetti Centro Sistemi S.p.A. through the appropriate channels.

### 1.1. Scope

This manual describes the installation and configuration procedures of the ComBox product in combination with one or more inverters, in order to perform the zero feed-in function:

| Inverter Model          | Minimum version of inverter FW | Protocol Model   |
|-------------------------|--------------------------------|------------------|
| 3PH 3.3KTL/12KTL V3     | V100011_10_14                  | 3PH V3 or HYBRID |
| 3PH 15000/24000 V3      | V100004_03_14                  | 3PH V3 or HYBRID |
| 3PH 25KTL/50KTL V3      | V040014_L02_I28                | 3PH V3 or HYBRID |
| 3PH 60KTL/80KTL V3      | V010007_06_07                  | 3PH V3 or HYBRID |
| 3PH 80KTL/110KTL-LV     | V40006_06_11                   | 3PH V3 or HYBRID |
| 3PH 100KTL/136KTL-HV    | V40006_06_11                   | 3PH V3 or HYBRID |
| 3PH HYD 5000/20000 ZSS  | V100013_13_10                  | 3PH V3 or HYBRID |
| 3PH 50KTL/60KTL-V1      | V2.52                          | 50/60KTL-V1      |
| 3PH 100KTL-V4/110KTL-V4 | V600002_01_01                  | 3PH V3 or HYBRID |

When combined with the ZSM-METER-DTSU three-phase meter, the product can also monitor consumption on systems with ZCS inverters.

Before configuring the ComBox, check that the inverters are up to date with the latest Firmware available on the ZCS website. If they are not, proceed with the update by following the procedure outlined on the product's website page. Before installing the product, it is recommended to always update the FW and safety standards.

This guide is for ComBox devices updated to Firmware version **0.4.28.20230523** or higher. The FW version can be checked by following the steps in section 2.4.

If the version is older or not shown, please contact ZCS for further assistance.

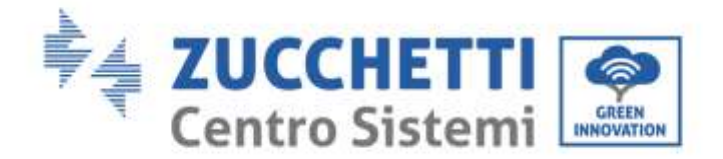

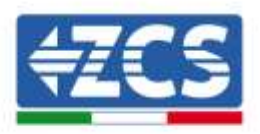

## **1.2.** Safety precautions

Read all instructions, precautions and warnings in this manual before installing and adjusting the product.

Before connecting the production equipment to the power grid, contact your local energy provider for quotas. Furthermore, the connection should only be carried out by a qualified electrician.

#### **Qualified personnel**

During operation, inverters develop lethal voltages and overheat in some areas. Improper installation or malfunctioning could lead to serious damage and injury. To reduce the risk of personal injury and to ensure safe installation and operation of the product, the transport, installation, commissioning and maintenance operations should only be carried out by a qualified electrician. Zucchetti Centro Sistemi S.p.A. accepts no liability or responsibility for the destruction of property and personal injury resulting from improper use.

#### **Electrical connection**

Make sure to comply with the current electrical regulations on accident prevention when handling the inverter.

# 2. Cabling and connection to the COMBOX

To install the ComBox, carry out the following preparatory activities:

- ComBox cabling
- DTSU meter configuration
- Direct connection via MINI-USB cable
- Digital output

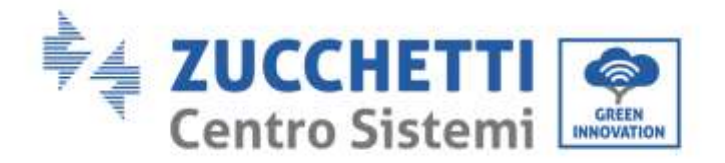

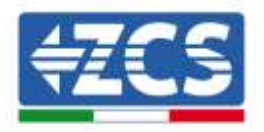

## 2.1. COMBOX cabling

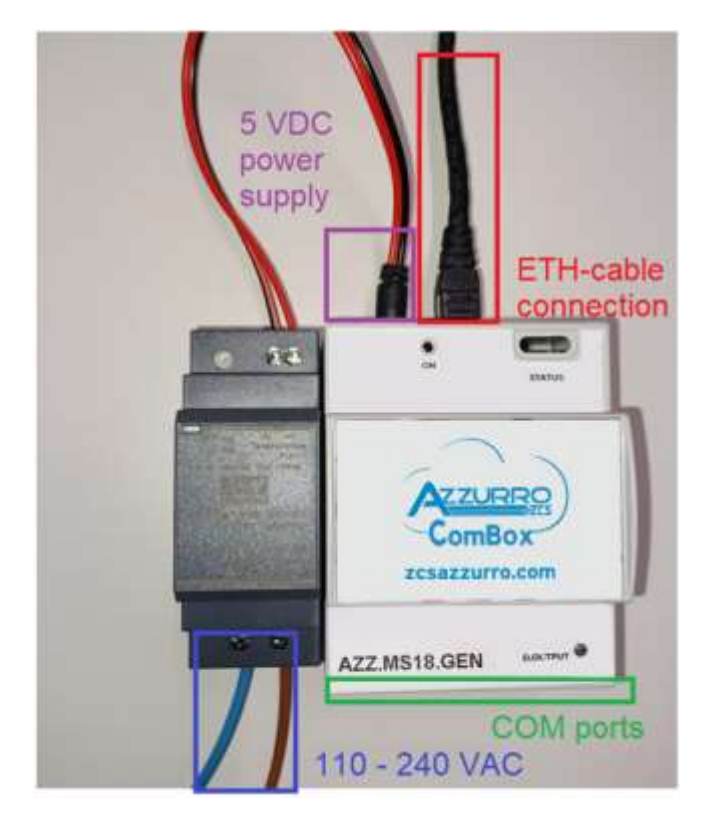

Make the following connections:

- 5 VDC power supply (use included power supply unit or micro USB port)
- The COM (COM1-COM2 and DO ports) are located in the part highlighted in green
- The Ethernet connection of the ComBox does not require static IP

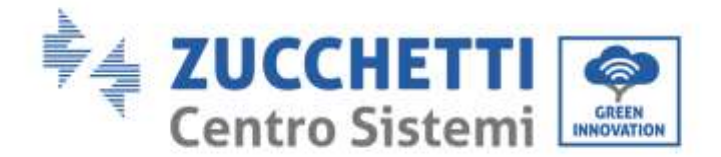

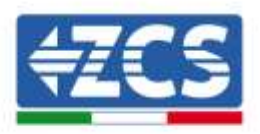

## 2.2. DTSU meter configuration

NOTE: power <u>IMPORTED</u> from the grid must be <u>NEGATIVE</u> (check that Pa, Pb, Pc are negative with the inverter off)

Install the DTSU meter at the system's exchange point, as shown in the following diagram.

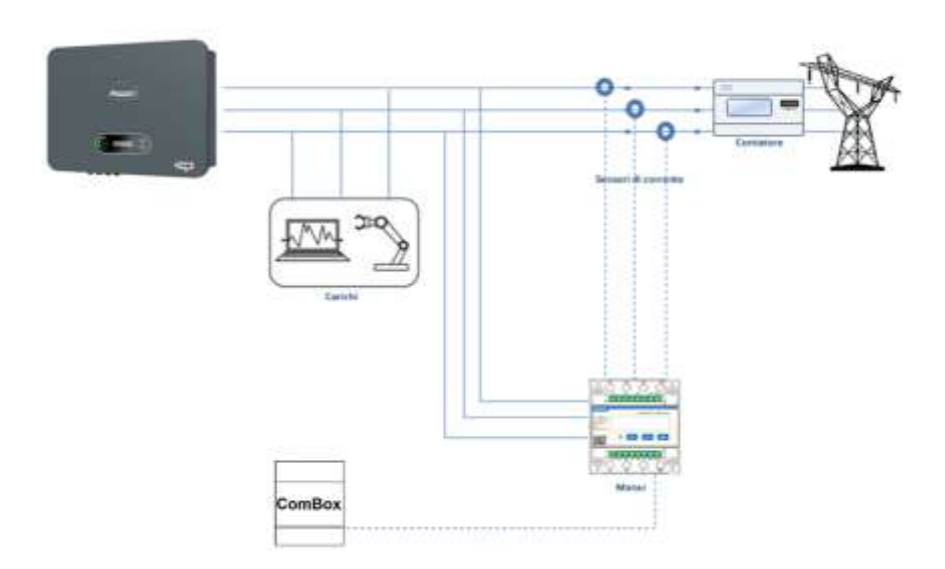

Cabling instructions of the meter and current probes

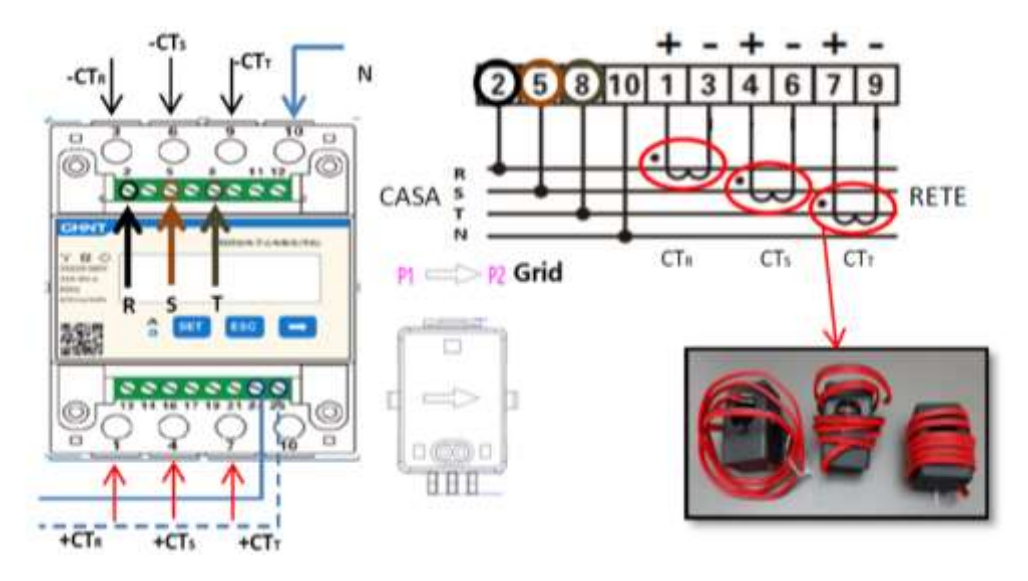

Connect PINs 24/25 of the Meter to ports A1/B1 of the ComBox, as shown in the following table:

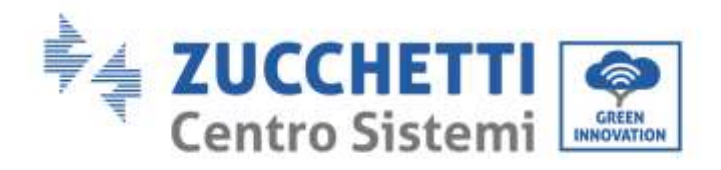

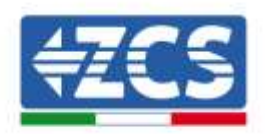

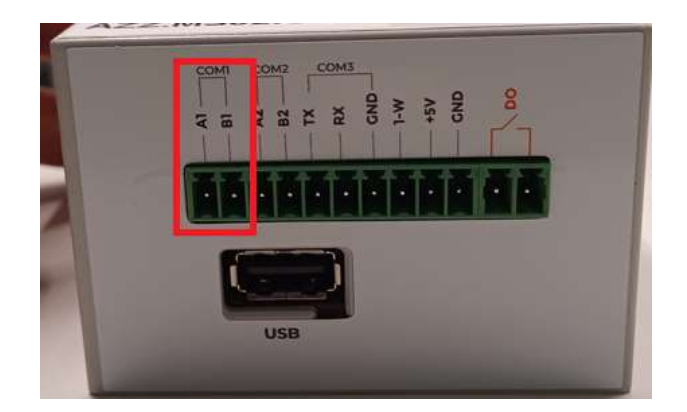

|                  | Signal +<br>(blue) | Signal -<br>(white-blue) |
|------------------|--------------------|--------------------------|
| ComBox connector | A1                 | B1                       |
| Meter            | 24                 | 25                       |

#### **DTSU meter configuration**

To configure the Meter, enter the settings menu as shown below:

- Press SET, the word CODE will appear;
- Press SET again;
- Enter the number "701";
- From the first screen where the number "600" appears, press the " $\rightarrow$ " key once to write the number "601".
- Press "SET" twice to move the cursor left, highlighting "601";
- Press the " $\rightarrow$ " key once more to write the number "701"
- In case of an error, press "ESC" and then "SET" again to reset the required code.

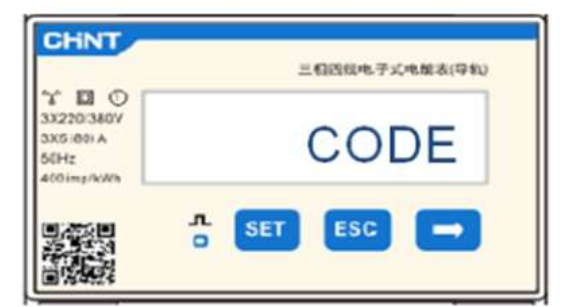

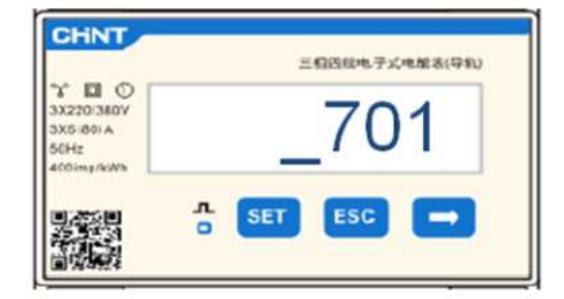

- Confirm by pressing SET until you enter the settings menu.
- Enter into the following menus and set the parameters indicated:

#### 1. **CT**:

a. Press SET to enter the menu

b. Write "40"

c. From the first screen where the number "1" appears, press the " $\rightarrow$ " key several times until the number "10" is written.

ZSM-COMBOX installation guide Rev. 1.9 02/10/2023 3 / 129

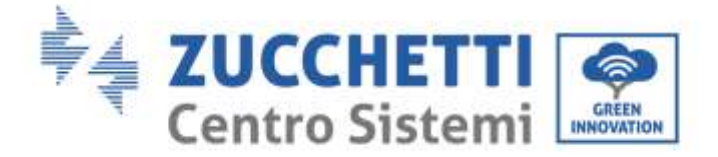

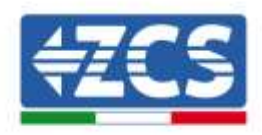

d. Press SET once to move the cursor left, highlighting "10"

e. Press the " $\rightarrow$ " key several times until the number "40" is written

f. Press "ESC" to confirm and " $\rightarrow$ " to scroll to the next setting.

#### Note:

- In case of error, press "SET" until the thousand digit is highlighted and then press "→" until only the number "1" is displayed; at this point, repeat the above procedure.
- The transformation ratio "40" is indicated when using the standard probes supplied with the meter. If probes other than those supplied are used, this value must be set correctly.

| CHNT                                                  | 三相四线电子式电量表(导和) | CHNT                                                   | 三相西标电子式电梯表(导机) |
|-------------------------------------------------------|----------------|--------------------------------------------------------|----------------|
| * D O<br>3X220/380V<br>3X5/80/A<br>56Hz<br>400/mg/kWb | СТ             | * 🖬 🛈<br>3X220/380V<br>3X5/801 A<br>50Hz<br>400/mg/kWh | _40            |
|                                                       | n set esc →    |                                                        | SET ESC 🔿      |

#### 2. ADDRESS:

a. Press SET to enter the menu

b. Set Address "01" for Meter on exchange

c. d. Press "ESC" to confirm.

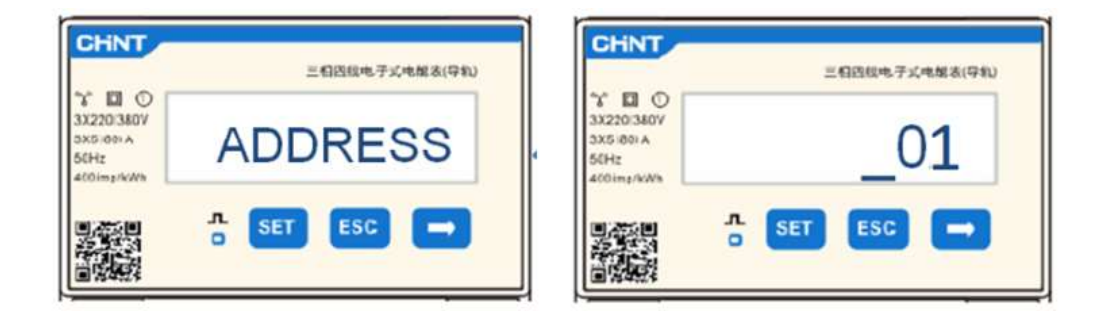

## 2.3. Connection via LAN

To complete the configuration of the ComBox, the devices (Inverter/meters) must be entered in the web configuration page.

ZSM-COMBOX installation guide Rev. 1.9 02/10/2023 3 / 129

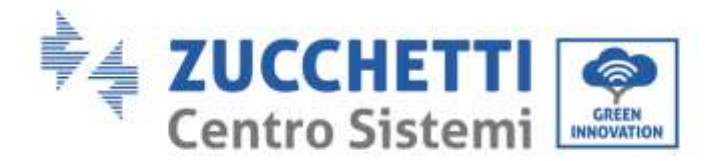

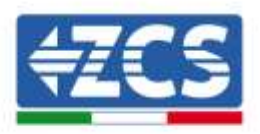

The ComBox with factory settings in DHCP mode and the IP address will be assigned automatically by the gateway of the host network. Check that the router is in DHCP mode.

The ComBox configuration page can be accessed via a browser by typing its IP address into the address bar and pressing ENTER. (The credentials for standard access are **user: admin and password: password**)

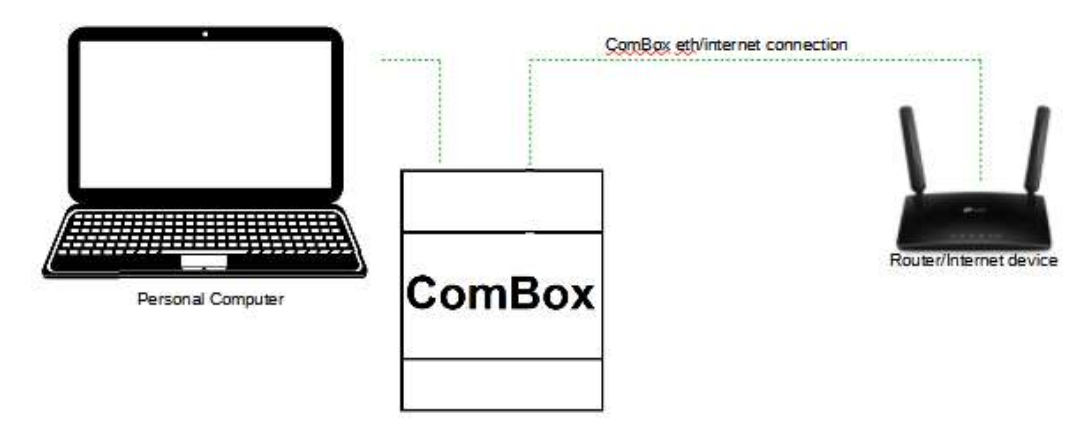

## 2.4. Direct connection via MINI-USB cable

As an alternative to what is specified in section 2.3, a PC can be connected directly to the ComBox using the MINI-USB cable supplied with this guide.

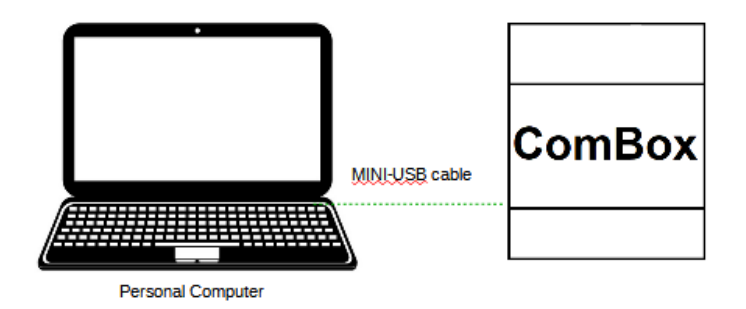

If it is difficult to find the IP address of the ComBox due to network restrictions, simply run the "ncpa.cpl" application from the "run" window. This will open the "network connections" window:

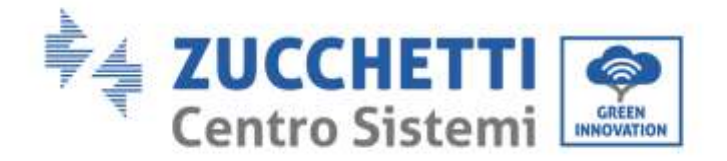

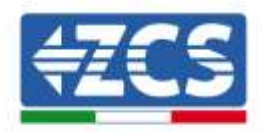

| 💷 Eseg        | Jui                                                                                                  | × |
|---------------|----------------------------------------------------------------------------------------------------|---|
|               | Digitare il nome del programma, della cartella, del<br>documento o della risorsa Internet da aprire. |   |
| <u>A</u> pri: | ncpa.cpl                                                                                             | ~ |
|               | OK Annulla S <u>f</u> oglia                                                                          |   |

Disconnect the PC from all active connections (Ethernet/Wi-Fi), then connect the ComBox to the PC via the mini-USB (wait approx. 5 minutes after switching on the ComBox to allow the device to boot up completely) using the cable supplied. A new connection will appear:

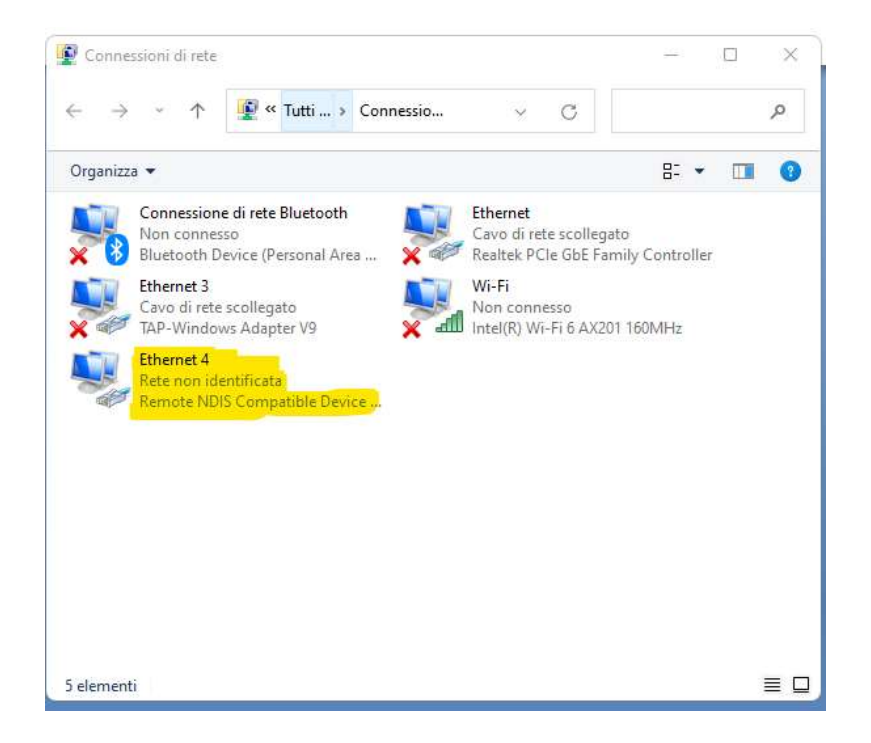

Right-click on the connection and select "properties," the following window will open:

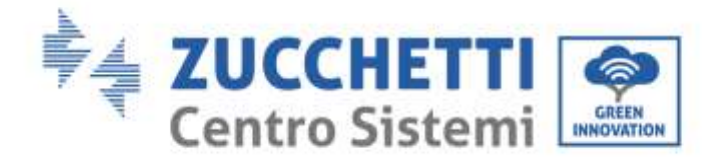

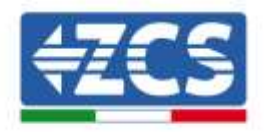

| 🏺 Proprietà - Ethernet 4                                                                                                    | $\times$ |
|----------------------------------------------------------------------------------------------------|----------|
| Rete Condivisione                                                                                                    |          |
| Connetti tramite:                                                                                                    |          |
| Remote NDIS Compatible Device #2                                                                                                    |          |
| Configura                                                                                                    |          |
| La connessione utilizza gli elementi seguenti:                                                                                                    |          |
| Condivisione file e stampanti per reti Microsoft     Condivisione file e stampanti per reti Microsoft     Utilità di pianificazione pacchetti QoS     Protocollo Internet versione 4 (TCP/IPv4)     Protocollo Microsoft Network Adapter Multiplexor     Driver protocollo LLDP Microsoft     Protocollo Internet versione 6 (TCP/IPv6) |          |
| Installa Disinstalla Proprietà                                                                                                    |          |
| Descrizione<br>TCP/IP. Protocollo predefinito per le WAN che permette la<br>comunicazione tra diverse reti interconnesse.                                                                                                    |          |
| OK Annu                                                                                                    | la       |

Select Internet Protocol Version 4 (TVP/IPv4) and click on "properties." Customise the connection as follows:

| Proprietà - Protocollo Internet version                                                                                             | e 4 (TCP/IPv4)                                                                                   | $\times$ |
|----------------------------------------------------------------------------------------------------|--------------------------------------------------------------------------------------------------|----------|
| Generale                                                                                                    |                                                                                                  |          |
| È possibile ottenere l'assegnazione aut<br>rete supporta tale caratteristica. In cas<br>richiedere all'amministratore di rete le ir | omatica delle impostazioni IP se la<br>so contrario, sarà necessario<br>npostazioni IP corrette. |          |
| Ottieni automaticamente un indiriz                                                                                                  | zzo IP                                                                                           |          |
| O Utilizza il seguente indirizzo IP:                                                                                                |                                                                                                  |          |
| Indirizzo IP:                                                                                                    | 192.168.7.1                                                                                      |          |
| Subnet mask:                                                                                                    | 255 . 255 . 255 . 0                                                                              |          |
| Gateway predefinito:                                                                                                    | 192.168.7.10                                                                                     |          |
| Ottieni indirizzo server DNS autom                                                                                                  | aticamente                                                                                       |          |
| O Utilizza i seguenti indirizzi server D                                                                                            | NS:                                                                                              |          |
| Server DNS preferito:                                                                                                    | 8.8.8.8                                                                                          |          |
| Server DNS alternativo:                                                                                                    | 8 . 8 . 4 . 10                                                                                   |          |
| Convalida impostazioni all'uscita                                                                                                   | Avanzate                                                                                         |          |
|                                                                                                    | OK Annulla                                                                                       | •        |

It is now possible to access the ComBox configuration page via a browser at the address 192.168.7.2.

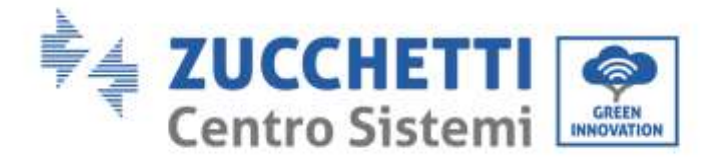

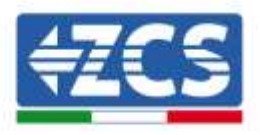

Go to the configuration WebServer by entering the IP address of the ComBox into a browser. Enter User: admin; password: password. Click "login" to enter

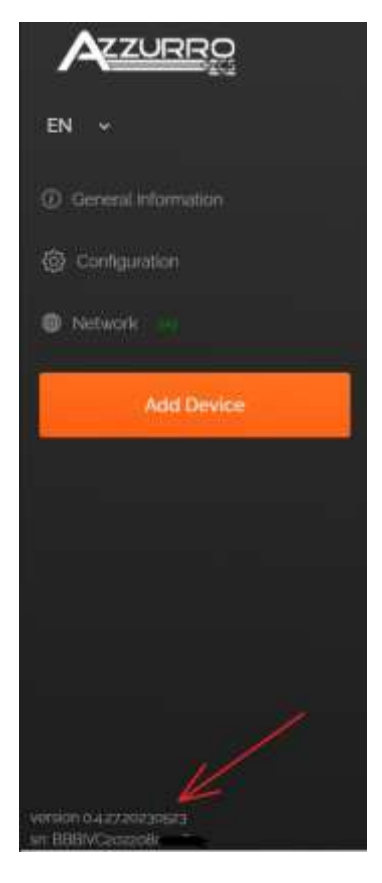

After entering the credentials, the Firmware version and serial number of the ComBox will be displayed at the bottom left of the screen.

## 2.5. Digital output

The ComBox device is equipped with a dry contact (NO/NC) for piloting external systems to disconnect the system from the AC mains (e.g. relay or contactor).

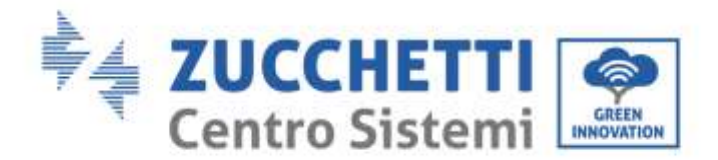

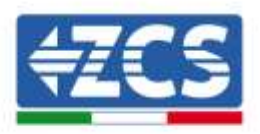

This contact (which is found in the "COM" part of the ComBox) will change status if communication with the inverters fails or the regulation is not working properly.

# 3. Installation and configuration

Depending on the specific characteristics of the system, one of the following installation schemes/logics can be chosen. After installation, it will be necessary to configure the ComBox connecting to it via a PC:

- COMBOX and PV system via Ethernet dongle (ZSM-ETH-USB / ZSM-ETH-EXT)
- COMBOX and PV system via RS485 interface
- COMBOX and PV+HYD system via Ethernet dongle (ZSM-ETH-USB / ZSM-ETH-EXT)
- COMBOX system and PV+HYD system via RS485 interface
- COMBOX and ZSM-METER-DTSU via RS485 interface
- Activation of the Zero Feed-In function

Installation can be carried out using the ETH dongles (ZSM-ETH-USB, one per inverter) or using the RS485 port of the Inverter.

Before configuring the ComBox, check that the inverters are up to date with the latest Firmware available on the ZCS website. If they are not, proceed with the update by following the procedure outlined on the product's website page. Before installing the product, it is recommended to always update the FW and safety standards.

In addition to being able to control the power produced by the inverters, the ComBox module can also monitor the system's consumption (in combination with the ZSM-METER-DTSU meter).

# 3.1. COMBOX and PV system with Ethernet dongle (ZSM-ETH-USB / ZSM-

## ETH-EXT)

Materials required for installation:

- Compatible ZCS inverter (section 1.1 of this guide)
- ETH Dongle (ZSM-ETH-USB), one for each inverter in the system
- DTSU meter (ZSM-METER-DTSU)

ZSM-COMBOX installation guide Rev. 1.9 02/10/2023 3 / 129

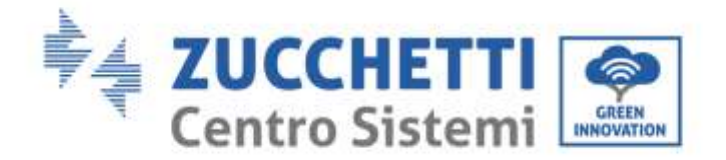

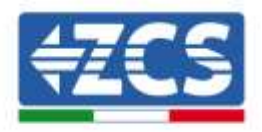

- ComBox
- Two terminating resistors 120 Ohm (not supplied with the ComBox)

#### System diagram:

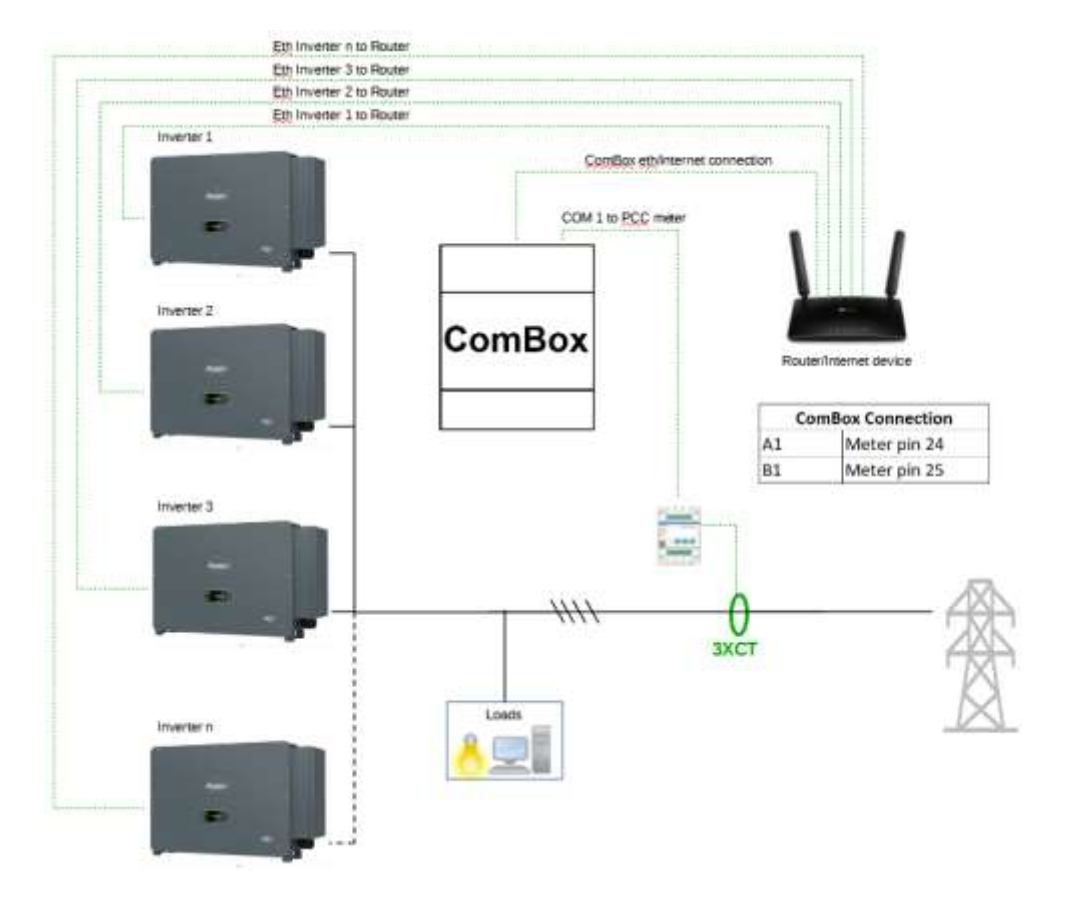

NOTE:

- Inverters must be configured with <u>static IP (contact the administrator of the network hosting the</u> <u>system for details)</u>
- Check that router ports 80 and 8899 are open within the Local Area Network (LAN).
- Insert 2 terminating resistors of  $120\Omega$  on pins 24-25 of the meter and on COM1 of the ComBox if the cable length exceeds 20 meters.

Once the hardware has been configured, proceed with configuring the software of the device as follows (for connection details, see section 2.3/2.4):

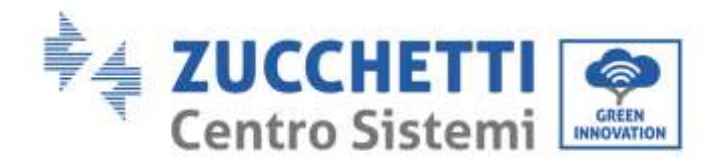

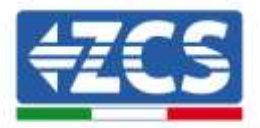

| + + C (A Method   NUME/25opt) |           |
|-------------------------------|-----------|
|                               |           |
|                               |           |
|                               | Liamana.  |
|                               | 8         |
|                               | Patiensed |
|                               | Sente     |
|                               |           |

Go to the configuration WebServer by entering the IP address of the ComBox into a browser. Enter User: admin; password: password. Press "login" to enter

|                       | Devices | Buses |        |         |          |             |     |        |
|-----------------------|---------|-------|--------|---------|----------|-------------|-----|--------|
| EN +                  |         | Name  | Device | Address | Protocol | Brand/Model | Bus | Active |
| ① General information |         |       |        |         |          |             |     |        |
| @ Configuration       |         |       |        |         |          |             |     |        |
| Ø Network             |         |       |        |         |          |             |     |        |
| Add Device            |         |       |        |         |          |             |     |        |

Press "Add Device" to add a new device

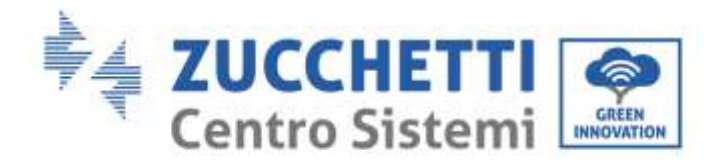

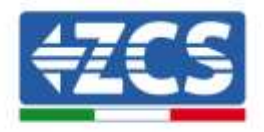

| Device type                        |     |
|------------------------------------|-----|
| loverter                           | ų.  |
| Name                               |     |
| inverter A 2051234557855           |     |
| Enable control                     |     |
| Power                              | 50  |
| <ul> <li>Advanced setup</li> </ul> |     |
|                                    | MAR |

Enter the name of the Inverter (to eliminate any ambiguity, we recommend that you also enter the inverter's SN), enable the power control and enter the rated power of the Inverter (in KW). Press "Next" to continue.

| Inverter      | Eventer A2CS012348878089 |
|---------------|--------------------------|
| Protocol type |                          |
| modbustco     |                          |
|               |                          |
| Previous      | Next                     |

Select the communication protocol "modbustcp" and press "Next" to continue

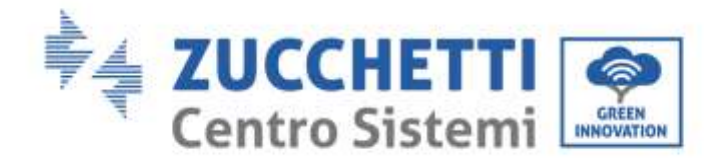

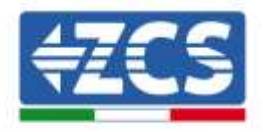

| LTTLANAF GAVE | Inventor & W.Schulssellinfox |
|---------------|------------------------------|
|               |                              |
| Protocol      | moda.etc                     |
|               |                              |
| OT.           |                              |
| DI            |                              |

Enter address "01" and press "Next" to continue. NB: keep address "01" for all inverters to be entered.

| 🕑 Inverter                                      | Internet A (250)                                                     | 34807 |
|-------------------------------------------------|----------------------------------------------------------------------|-------|
| Protocol                                        |                                                                      | odiu  |
| Select the bus/connects                         | on where the device is to                                            | ocate |
| Select a bus                                    | ÷                                                                    | Ē     |
| Previous                                        | Next                                                                 |       |
| New Connection                                  | •••                                                                  |       |
| New Connection                                  | Wener A ZCSoszałow                                                   | 67999 |
| New Connection                                  | www.eterAZCScuz.449<br>tcP                                           | 67899 |
| New Connection<br>Same<br>Connection Type       | Wwenter A ZCSota3480<br>1620<br>188216561304                         | 67899 |
| New Connection<br>Name<br>Connection Type<br>Ip | Wwenter A.ZC.Sol.23400<br>1000<br>1002 1065 1 204<br>1002 1065 1 204 | 67998 |

Enter the name of the Inverter (to eliminate any ambiguity, we recommend that you also enter the SN of the Inverter), connection type "TCP." Enter the static IP address previously assigned to the inverter, port "8899." Press "Accept" to continue and then confirm with "OK."

Canopl

ZSM-COMBOX installation guide Rev. 1.9 02/10/2023

Press "+" to create a new bus

3 / 129

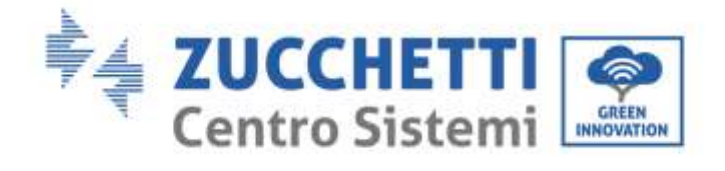

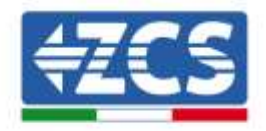

|      | inverter                         |             | Peorte A2C502          | 34/120   |
|------|----------------------------------|-------------|------------------------|----------|
| 0    | Protocol                         |             | 15                     | vebun    |
| Solo | ct the bus                       | /connection | where the device is i  | ocated   |
| Inve | rt <del>er</del> A 2CS           | 0123456789  | 9 - 192 168 1 104 8899 | +        |
| [    | Prate                            | loas        | Next                   |          |
|      |                                  |             |                        |          |
|      |                                  |             |                        |          |
|      |                                  |             |                        |          |
|      |                                  | 0.0         | •••                    |          |
|      |                                  | 0.0         |                        |          |
|      |                                  |             | •••                    | _        |
|      |                                  | 0.0         | •••                    |          |
|      |                                  | 0.0         | •••                    | _        |
|      |                                  | 0.0         |                        |          |
|      |                                  | 0.0         | • • •                  |          |
|      |                                  |             | • • •                  |          |
|      |                                  |             | • • •                  |          |
|      |                                  |             | •••                    |          |
|      |                                  | 0.0         | •••                    |          |
|      |                                  | 0.0         | •••                    |          |
|      | Add Devi                         | ice         | •••                    |          |
| •    | Add Devi                         | ice         | •••                    |          |
| •    | Add Devi                         | ice         | •••                    |          |
| •    | Add Devi                         | ice         | Number A 2020cat       |          |
|      | Add Devi<br>Invertor<br>Protocol | ice         | niene AyoSca           | ant fair |

.....

....

Press Next.

|--|

50/60KTL-V1 (AZZURRÖ-50/60KTL-V1)

.....

Previdue

Azzurro

Model

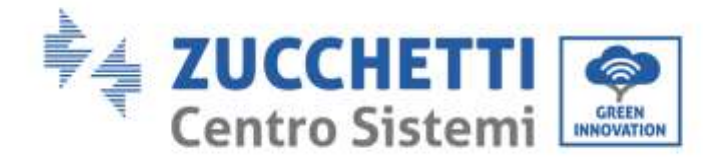

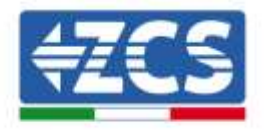

| werter A 20501234552099<br>wide Summary                     |                  |
|-------------------------------------------------------------|------------------|
| Device/Protocol                                             |                  |
| Inventer / modbuiltip / Adump-<br>W221990-sp/SoRTUVp        | go/bcRTLV1       |
| Bus/Connection                                              | 🛞 Device address |
| Eventer A 2025-base (1995)<br>spr.000 i mat0055<br>g6oc.010 | (8)              |
|                                                             | ALCONTAC.        |

Press "Create" to confirm the data entered, and then "OK."

Enter the other inverters following the same procedure (ATTENTION: create a bus for each inverter in the system, entering the static IP address previously set for each inverter in each bus)

| ():There | anı imişişi | ul changes                |          |       |           |                        |                 |        | epty Cha | ngić |
|----------|-------------|---------------------------|----------|-------|-----------|------------------------|-----------------|--------|----------|------|
| Devices  | Buses       |                           |          |       |           |                        |                 |        |          |      |
|          |             | Narre                     | Device   | AMBRE | Protocol  | Brand/Wedni            | Bett            | Active |          |      |
|          | **          | Inventer A 205xt234501030 | Intertar | - 65  | modburlop | Accurry / ga/30471,-Va | igi alƙasa Miye | ~      | ×        |      |

Press "Apply Changes."

|             |                            |           |          | U          |                      |                     |        |      |
|-------------|----------------------------|-----------|----------|------------|----------------------|---------------------|--------|------|
| Devices Bus | 8                          |           |          |            |                      |                     |        |      |
| 4           | Name                       | Device    | Addresse | Protocol   | Brand/Histoil        | But                 | Active |      |
|             | Inventer & 20Setato4867800 | internet. | . iq.    | modisintep | Addurm / 50/824TL-Vs | tpt:sfillssse@llipp |        | 10 N |

Following Apply Changes the connection status of the inverter should change to green.

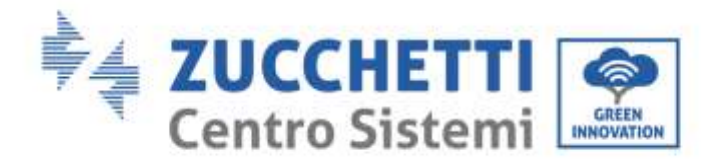

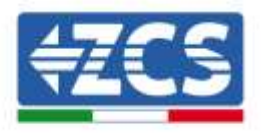

To ensure that no inappropriate disconnection states are displayed, it is advisable to disable the "Autolink" function. This can be accessed via the menu "Configuration/General/Advanced setup."

| ← General                                                                                                    |                                                                                                    |
|----------------------------------------------------------------------------------------------------|----------------------------------------------------------------------------------------------------|
| Time Zone                                                                                                    |                                                                                                    |
| & Advanced setup                                                                                                 | V                                                                                                    |
| Autoliek<br>The system sparse the communication port areas a<br>It sum checked, such time the system made the de | ed above most version it is well the construction array halo. T<br>where it operate and classes the construction part |
| Save to storage                                                                                                  | d                                                                                                    |
| Save most data revisionage receiving Erables (Ne oph                                                             | ne-infects year smallel like commen state where all largest                                                           |

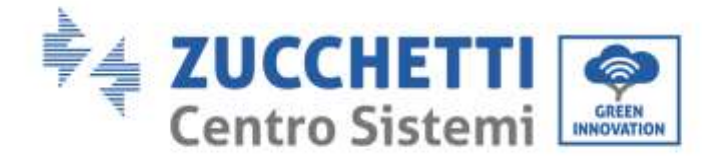

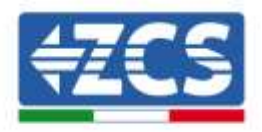

## 3.2. COMBOX and PV system with RS485 interface

Materials required for installation:

- Compatible ZCS inverter (section 1.1 of this guide)
- DTSU meter (ZSM-METER-DTSU)
- ComBox
- Four terminating resistors 120 Ohm (not supplied with the ComBox)

System outline diagram:

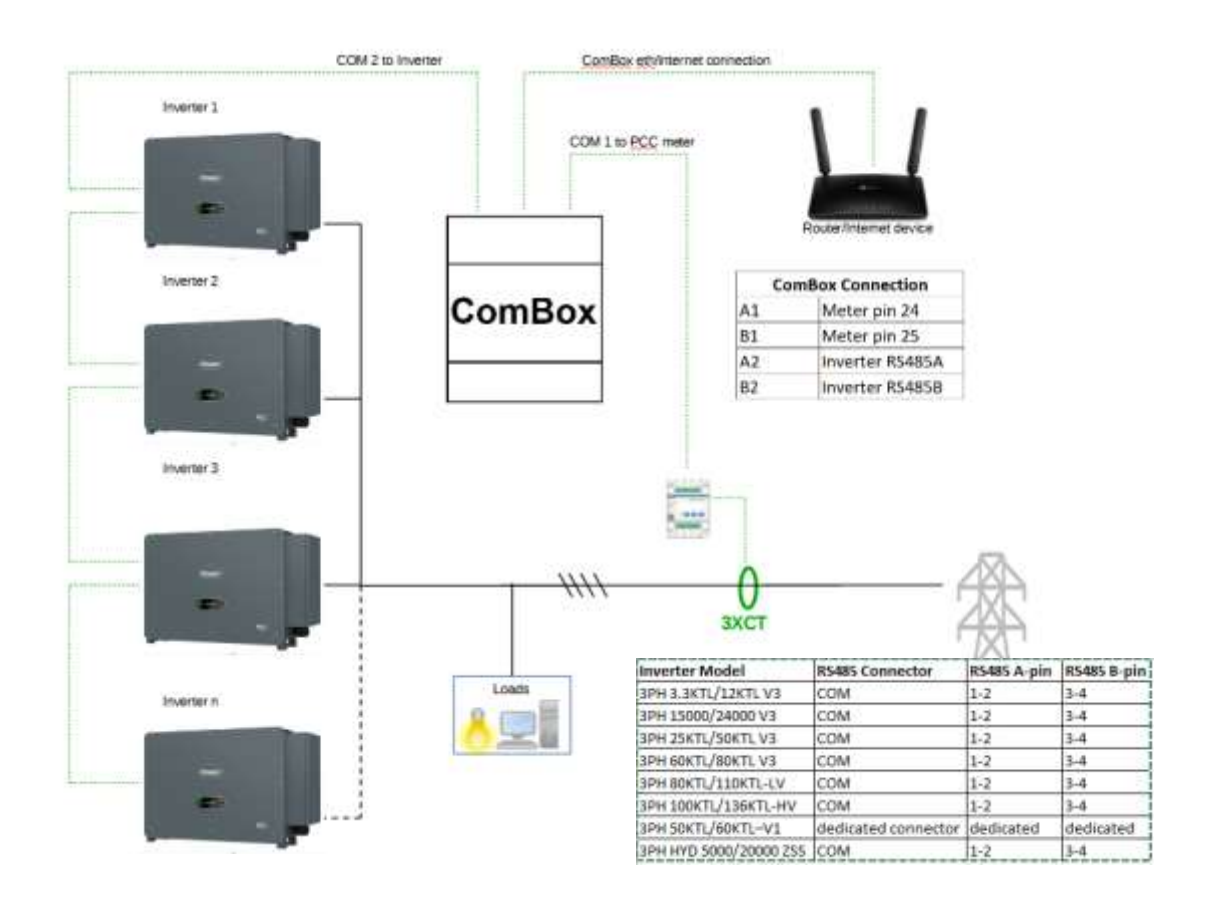

#### NOTE:

- Insert terminating resistors of 120Ω on pins 24-25 of the meter, on pin pairs A1-B1 and A2-B2 of the ComBox and on the RS485 port pins of the inverter if the cable length exceeds 20 meters.
- Assign a different RS485 address to each inverter in the Daisy Chain

Once the hardware has been configured, proceed with configuring the software of the device as follows (for connection details, see section 2.3/2.4):

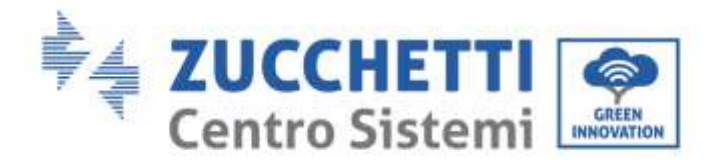

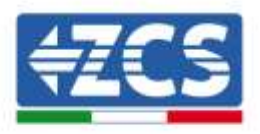

Once the hardware has been configured, proceed with configuring the software of the device as follows (for connection details, see section 2.3/2.4):

| Lamana  |
|---------|
| Passeed |
| Serie   |

Go to the configuration WebServer by entering the IP address of the ComBox into a browser. Enter User: admin; password: password. Press "login" to enter

|                 | Devices | Buses |        |         |          |            |     |        |
|-----------------|---------|-------|--------|---------|----------|------------|-----|--------|
| Ð4 ÷            |         | Name  | Device | Address | Protocol | Bund/Model | Bus | Active |
|                 |         |       |        |         |          |            |     |        |
| @ Configuration |         |       |        |         |          |            |     |        |
|                 |         |       |        |         |          |            |     |        |
| Add Device      |         |       |        |         |          |            |     |        |

Press "Add Device" to add a new device

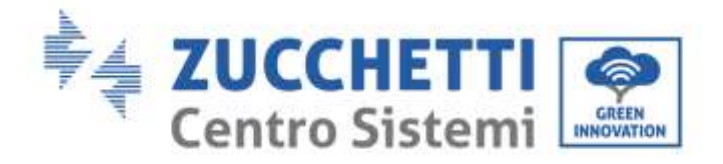

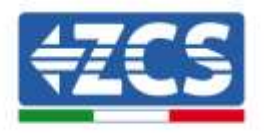

| Device type                        |     |
|------------------------------------|-----|
| Inverter                           | ų.  |
| Name                               |     |
| Inverter A ZC51234957899           |     |
| Enable control                     | •   |
| Power                              | 50  |
| <ul> <li>Advanced setup</li> </ul> |     |
|                                    | MAG |

Enter the name of the Inverter (to eliminate any ambiguity, we recommend that you also enter the inverter's SN), enable the power control and enter the rated power of the Inverter (in KW). Press "Next" to continue.

| 🕗 inverter    | Here's A255 (Section) |
|---------------|-----------------------|
| Protocol type |                       |
| modbusrtu     |                       |
| 12782.2.7     | No. of Concern        |

Select the "modbusrtu" communication protocol, and press "Next" to continue.

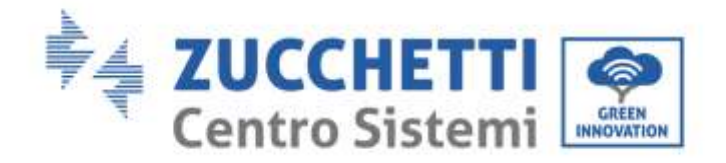

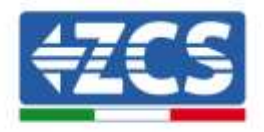

| Inverter     | Inverter A 20Stopestinikes |
|--------------|----------------------------|
| Protocol     | maxishi                    |
| Link address |                            |
| 01           |                            |
|              |                            |

Enter the RS485 address of the inverter. This address must coincide with the one visible on the display and selectable directly on the inverter (ATTENTION! there must not be more than one inverter on the same address)

|                               | O Add Device            |                                 |
|-------------------------------|-------------------------|---------------------------------|
|                               | invertor                | Instite A2Cliczygitzbyg         |
|                               | O Protocol              | modounte                        |
|                               | Select the bus/connecti | ion where the device is located |
|                               | Select a bus            | ۰ (+                            |
|                               | Previous                | News                            |
|                               | 0.0                     |                                 |
| Press "+" to create a new bus |                         |                                 |
|                               | New Connection          | ×                               |
|                               | Norme                   | BUS - INVERTER                  |
|                               | Committion Syste        | Same v                          |
|                               | Part                    | Right-Port 2 ~                  |
|                               | Configuration           |                                 |
|                               | Speed glass ~           | Delatets 8 ×                    |
|                               | Party Norm v            | Skep htts 1 v                   |
|                               | Carecol                 | Accept                          |

Enter the name of the Bus on which the inverters will communicate (in this case, BUS - INVERTER), "Series" connection type, select the "RS485-Port 2" port (always for these inverters). Press "Accept" to continue and then confirm with "OK."

ZSM-COMBOX installation guide Rev. 1.9 02/10/2023 3 / 129

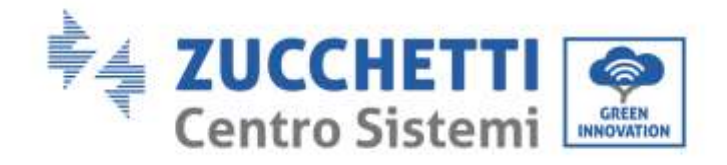

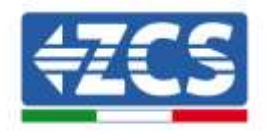

| 0                                                                                                    | Inverter                                                                        | 1940                                                | r A.3CSiz3(6/1/10)                                      |
|----------------------------------------------------------------------------------------------------|---------------------------------------------------------------------------------|-----------------------------------------------------|---------------------------------------------------------|
| 0                                                                                                    | Protocol                                                                        |                                                     | mothush                                                 |
| Solo                                                                                                    | ct the bus/conne                                                                | ction where the d                                   | evice is located                                        |
| BUS                                                                                                    | 5 - INVERTER - RS                                                               | i485 - Port 2                                       | × +                                                     |
|                                                                                                    | Previous                                                                        |                                                     | Not.                                                    |
|                                                                                                    | 3                                                                               |                                                     |                                                         |
|                                                                                                    |                                                                                 |                                                     |                                                         |
|                                                                                                    |                                                                                 |                                                     |                                                         |
|                                                                                                    | Add Device                                                                      |                                                     |                                                         |
|                                                                                                    | Add Device                                                                      | not h                                               | r X-2554 (46770)                                        |
| 0                                                                                                    | Add Device<br>Inverter<br>Protocol                                              | north                                               | A 2012 Jacoban                                          |
|                                                                                                    | Add Device<br>Inverter<br>Protocol<br>Bus                                       | 1000<br>0.5-1005                                    | r A.ZCSucjack.Moj<br>rockanta<br>1951 PS455 Parts       |
| O P                                                                                                    | Add Device<br>Inverter<br>Protocol<br>Bus                                       | 0.45-190457                                         | r A.205.r.jugenoj<br>rozdantu<br>TER PSAS Purta         |
| <ul> <li>Ø</li> <li>Ø</li></ul> | Add Device<br>Inverter<br>Protocol<br>Bus<br>di                                 | D.S. WAR                                            | r A.2002 jugit 400<br>modunta<br>Tali 19545, Parta      |
| Iran<br>Azzi<br>Modi                                                                                                    | Add Device<br>Inverter<br>Protocol<br>Bue<br>d<br>umo                           | D.S. WAR                                            | r A 2002 jack 400<br>modulata<br>Taki 4045 - Part 2     |
| O<br>O<br>Drun<br>Azz<br>Modu<br>So/                                                                                                    | Add Device<br>Inverter<br>Protocol<br>Bue<br>d<br>aurro<br>ol<br>50KTL-V1 (A22U | ILUS - INVER<br>ILUS - INVER<br>IRO - 50/60KTL - VI | r A 27 Surjace rega<br>modelanti<br>Tali - PSAS - Porta |

Select "Azzurro" as the brand and the correct Inverter model (essential to ensure communication between the COMBOX and Inverter). Press "Next" to continue.

Press Next.

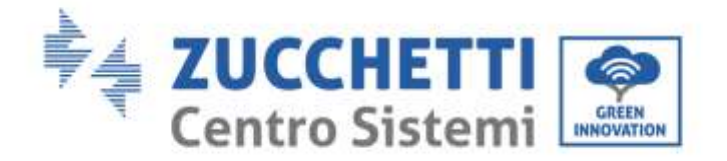

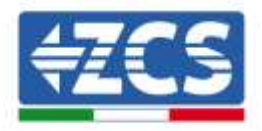

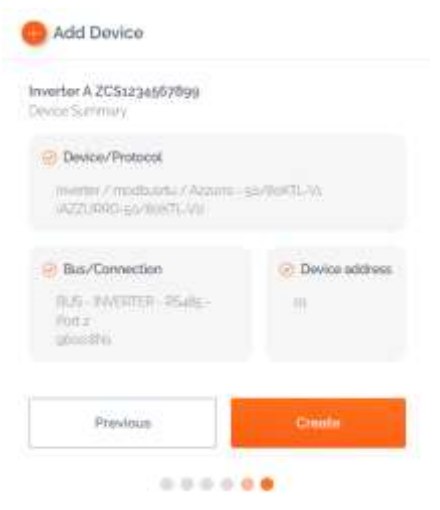

Press "Create" to confirm the data entered, and then "OK."

Follow the same procedure to enter the other inverters.

ATTENTION: the bus (in this case BUS – INVERTER – RS485 Port 2) will also be the same for the other inverters in the system.

| There   | are unxpp9 | ed changes                |                     | Apply Ch | miline .    |                                   | ა              |        |           |  |
|---------|------------|---------------------------|---------------------|----------|-------------|-----------------------------------|----------------|--------|-----------|--|
| Devices | Buses      | ê.                        |                     |          |             |                                   |                |        |           |  |
|         |            | Name                      | Device              | Address  | Pentucol    | Brand/Modul                       | thaid          | Active |           |  |
|         | H.         | Motor                     | Heatanolis Amelyzee | m        | energiants) | Chini / Analizada Cwini _01010686 | RS485 - Port a | 2      | $\otimes$ |  |
|         | m          | Invention # 20512345678pp | envention           | 111.     | reductor    | Ansare / go/6ostTL-Vs             | R5485 - Port a | 1      | 18        |  |

Press "Apply Changes."

|        |         |                          |                  |         | c         |                                   |                |        |     |    |
|--------|---------|--------------------------|------------------|---------|-----------|-----------------------------------|----------------|--------|-----|----|
| Device | s Buses | /                        |                  |         |           |                                   |                |        |     |    |
|        |         | Name                     | Device           | Address | Protocol  | Brand/Madel                       | Bas            | Active |     |    |
| ۰      | -1      | Motor                    | Hetwork Analyzan | 94      | midoutta  | Chiel / Analization D-INT_0750666 | Malty Ports    | 90 -   | 121 | ÷. |
|        | H       | Inventer A 205a2345R7890 | invertee         | 01      | modountru | Azzunn / gö/őekTL-Va              | RSale - Port 2 | ~      | 8   |    |

After the changes have been applied, the connection status of the inverter should change to green. NB: the "Bus" column confirms that the Meter and Inverter communicate on two separate buses.

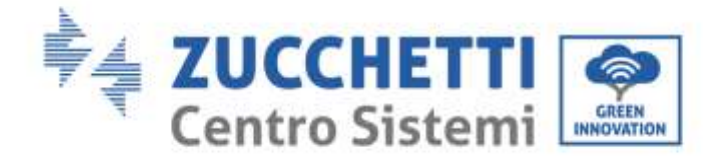

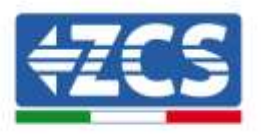

## 3.3. COMBOX and PV + HYD system with Ethernet dongle (ZSM-ETH-USB / ZSM-

ETH-EXT)

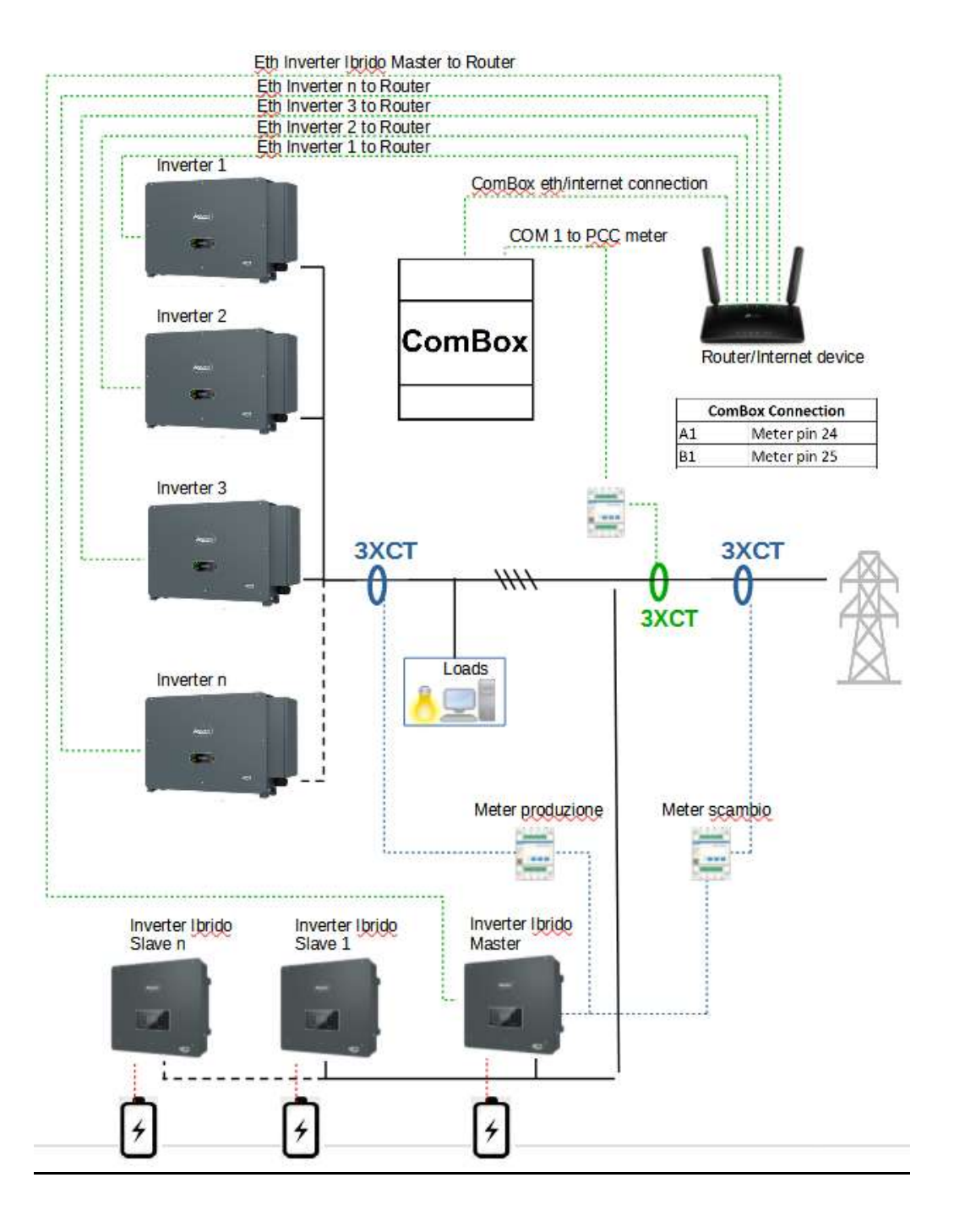

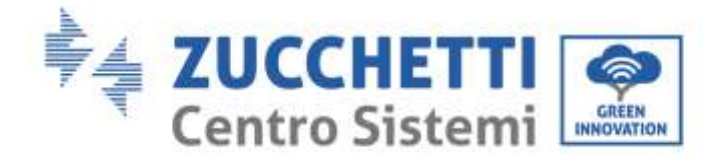

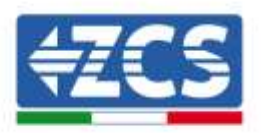

#### NOTE:

- Inverters must be configured with <u>static IP (contact the administrator of the network hosting the</u> <u>system for details)</u>
- Check that router ports 80 and 8899 are open within the Local Area Network (LAN).

Once the hardware has been configured, proceed with configuring the software of the device as per section 3.1.

NOTE: during SW configuration, if there are multiple hybrid inverters in a master/slave configuration, enter the Master inverter only, assigning it with the power of the entire hybrid section and a feed-in threshold of 0.1KW.

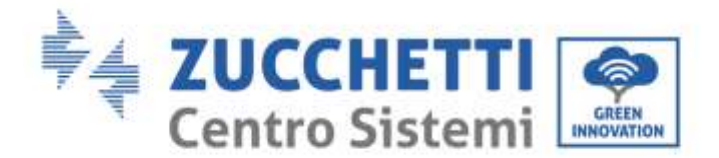

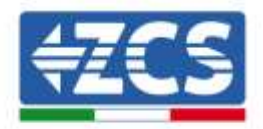

## 3.4. COMBOX and PV+HYD system with RS485 interface

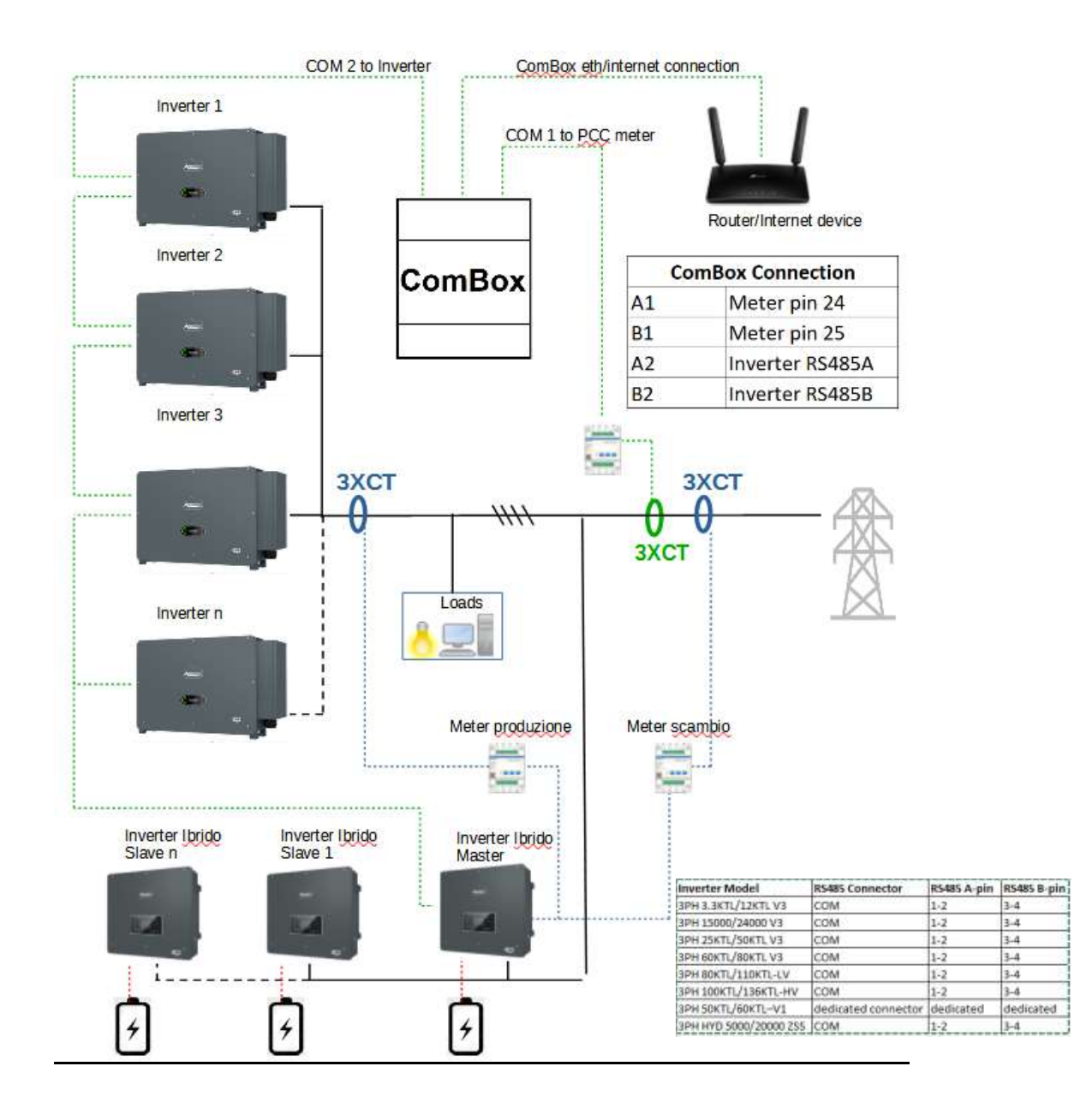

#### NOTE:

- Insert terminating resistors of  $120\Omega$  on pins 24-25 of the meter, on pin pairs A1-B1 and A2-B2 of the ComBox and on the RS485 port pins of the inverter if the cable length exceeds 20 meters
- Assign a different RS485 address to each inverter in the Daisy Chain
- For configuration of the hybrid section, refer to the inverter's quick guide.

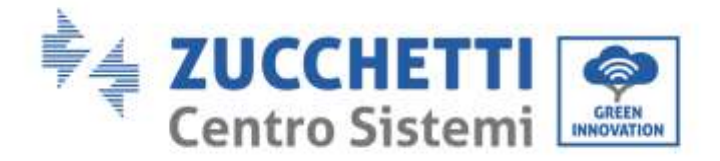

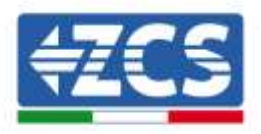

Once the hardware has been configured, proceed with configuring the software of the device as per section 3.1.

NOTE: during SW configuration, if there are multiple hybrid inverters in a master/slave configuration, enter the Master inverter only, assigning it with the power of the entire hybrid section and a feed-in threshold of 0.1KW.

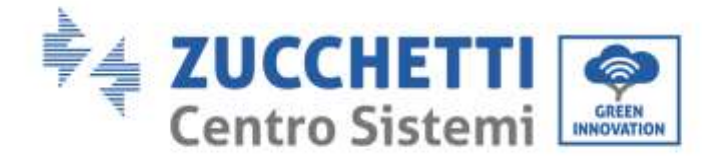

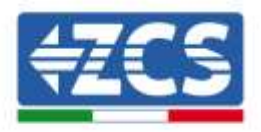

## 3.5. COMBOX and Meter (ZSM-METER-DTSU)

Materials required for installation:

- DTSU meter (ZSM-METER-DTSU)
- ComBox
- Two terminating resistors of 120 Ohm (not supplied with the ComBox)

Proceed with the software configuration of the device as per section 3.2, up to the "add device" step. From here, proceed as follows:

| 19479478S        |      |
|------------------|------|
| Device type      |      |
| Network Analyzer | ×    |
| Name             |      |
| Motor            |      |
|                  | Next |

Select "Network Analyzer," choose the device name, in this case "Meter", and then press Next.

| Network Analyzer | Previous         | Next   |
|------------------|------------------|--------|
| Network Analyzer | madbusrtu        |        |
| Network Analyzer | hotocol type     |        |
|                  | Network Analyzer | blater |

Select Protocol Type "modbusrtu" (equivalent to RS485), and then press Next.

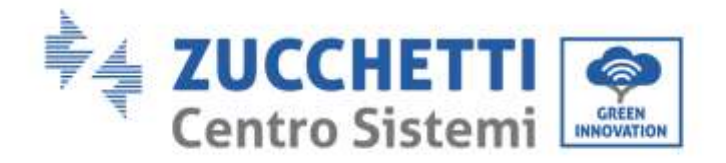

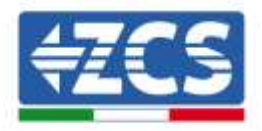

| <ul> <li>Network Analyzer</li> </ul> | Nasa    |
|--------------------------------------|---------|
| Protocol                             | modbuir |
| Link address                         |         |
| 01                                   |         |
|                                      |         |
|                                      |         |

Enter Link address "01" (not different addresses). Press Next.

| [] N     | abounds Amaloiner |         |
|----------|-------------------|---------|
|          | erware scaryzer   | 14 and  |
| () P     | locol             | restant |
| Select a | r bus             | × 11    |

Add a new bus using the + key.

| Cancel         | Active         | ii. |
|----------------|----------------|-----|
| ipeed 9800 -   | Deta bita 8    | ι.  |
| Configuration  |                |     |
| fort.          | SS485 - Port 1 | τ.  |
| ЈултасБен Турн | Sens           | ×   |
| lares.         | Meter          |     |
| New Connection |                |     |

Populate the first three fields as shown above (RS485-Port1 is compulsory for Meters). Leave the other fields unchanged. Press "Accept" followed by "OK"

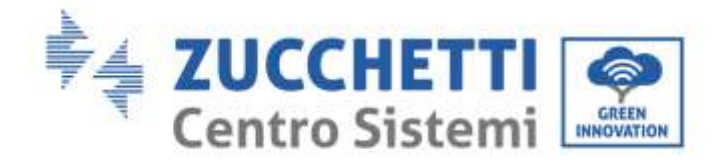

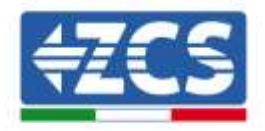

| <ul> <li>Network Analyzer</li> </ul> | Tolana                |
|--------------------------------------|-----------------------|
| Protocol                             | modium                |
| ielect the bus/connection where      | the device is located |
| Meter - RSa8s - Port 1               | * +                   |
| 1.5                                  |                       |

Press Next after creating the BUS.

| and approximate programmers   |                     |
|-------------------------------|---------------------|
| Network Analyzer              | Philip              |
| Protocol                      | (WORKS)             |
| 😔 Bus                         | Nete - PSalg - Part |
| Briand                        |                     |
| Chint                         |                     |
| Model                         |                     |
| Analizador CHINT_DTSU666 (Ana | Reador CHINT_DTSU66 |
| 1000 and 10                   | THEMAS              |

Select the Brand "Chint" and the model "CHINT\_DTSU666", then press Next.

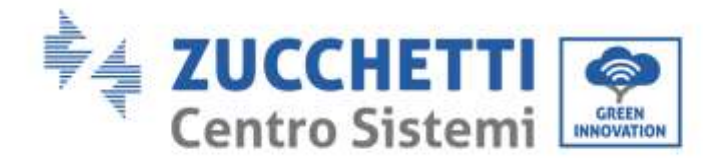

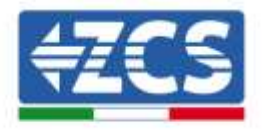

| wor Summery                            |                          |
|----------------------------------------|--------------------------|
| Device / Protucal                      |                          |
| Network Analyzer / monthanet           | a / Chart - Analizador ; |
| CHINT-DTSUBBOW anador                  | 2HWT, 215(3000)          |
| Bus/Connection                         | 🛞 Device address         |
| Mener - HSulla - Port I<br>generalitik |                          |
|                                        |                          |

Press "create" and then "OK".

| Devices | Buses |                           |                     |         |             |                                  |                   |         |                          |   |
|---------|-------|---------------------------|---------------------|---------|-------------|----------------------------------|-------------------|---------|--------------------------|---|
|         |       | teame                     | Device              | Address | Protocni    | @rand/Model                      | Bat               | Active  |                          |   |
|         | -     | Inserter A 205zszp4p6y9pe | byverber-           | 34      | vioduatta   | Azzume / 50/004TL-Vs             | 494.108.1164.8935 | 96.<br> | $\underline{\mathbf{N}}$ | π |
| •       |       | Madar                     | haatuezek Arsalyzme |         | modificantu | Chini / Availandor CHINT_DTSU606 | RS485 - Port a    | ų.      | 8                        | π |

The image above shows an example of how the list of devices may appear after the meter has been configured.

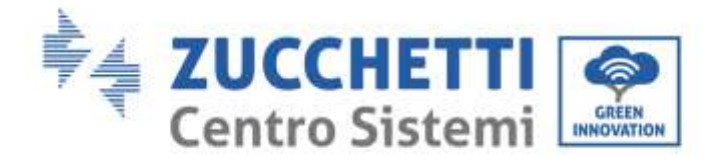

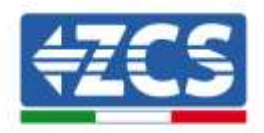

## 3.6. Activation of the Zero Feed-In function

On the left-hand side of the configuration page, select the "Configuration" tab.

Configuration General 
MOTT Enconnected
Self-consumption
Maintenance

Select the "General" menu.

| - General          |                  |  |
|--------------------|------------------|--|
| Time Zone          | Europe/Amsterdam |  |
| K Advanced setup 🔸 |                  |  |

Select the correct "Time Zone" and save, if necessary.

Return to the Configuration menu and use the "Self-Consumption" field to access the menu for managing the feed-in power.

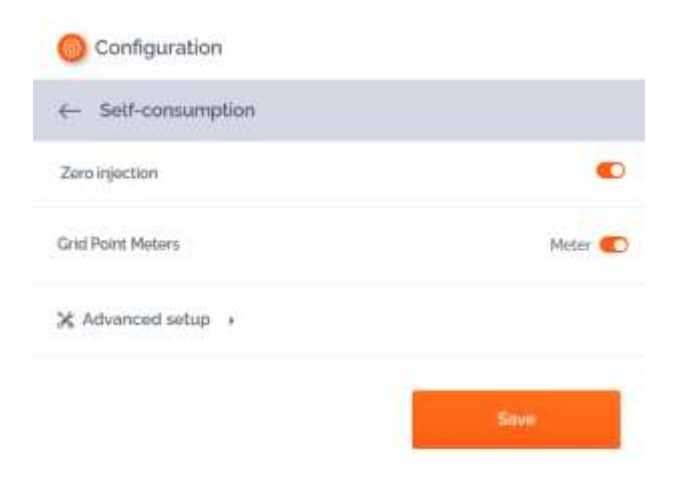

#### Press "Advanced Setup."

ZSM-COMBOX installation guide Rev. 1.9 02/10/2023 3 / 129

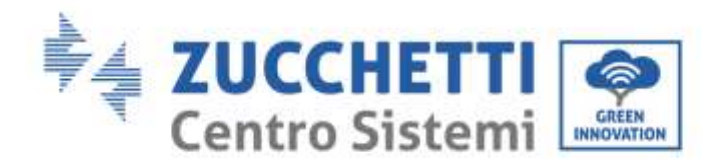

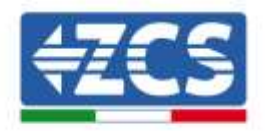

| Configuration                |           |                                                              |   |            |
|------------------------------|-----------|--------------------------------------------------------------|---|------------|
| €- Self-consumption          |           |                                                              |   |            |
| Zaru injection               |           |                                                              |   | •          |
| Grist Point Meters           |           |                                                              |   | Meter 🌑    |
| 🗙 Advanced setup 🔹           |           |                                                              |   |            |
| Logic to do Self-consumption | minimum 🛩 | Term-off time<br>Constant of the system points of any design |   | 30         |
| Enable power to export       | ( CD) (   |                                                              |   | er seconda |
|                              |           | Reconnect.<br>The processed after a time of data             | • | 5 seconds  |
|                              |           |                                                              |   | Sor        |

The above is the correct configuration for setting the grid feed-in to ZERO.

NB: In systems where there is also a hybrid section, if the batteries do not start charging, set a feed-in value of 0.1KW on the ComBox.

If a specific feed-in power must be maintained, this can be done by using the "Enable power to export" command.

| Configuration                |           |                                                                                         |   |          |
|------------------------------|-----------|-----------------------------------------------------------------------------------------|---|----------|
| Self-consumption             |           |                                                                                         |   |          |
| Zero injection               |           |                                                                                         |   | •        |
| Grid Point Maters            |           |                                                                                         |   | Meter 🐔  |
| X Advanced setup -           |           |                                                                                         |   |          |
| Logic to do Self-consumption | minimum 👻 | Turn-off time<br>from to fair of the spectrum targets of any director<br>memory incomes | • | 10       |
| Enable power to export       |           |                                                                                         |   | seconds  |
| Penner to soper:             | 30        | Reconnect<br>They're to connect allor i form off state                                  | • | 5 wconde |
|                              |           |                                                                                         |   | -811-1   |
|                              |           |                                                                                         | 3 | Sin      |

In the example above, the system was configured to export a maximum of 10 KW, entered in the "Power to export" field. Press "Save."

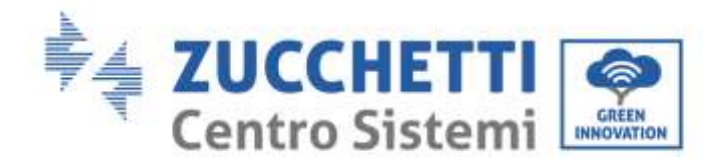

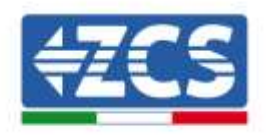

| Plasse review the changes cards                                            | uity before committing                          |
|----------------------------------------------------------------------------|-------------------------------------------------|
| Enable power to export                                                     | 0                                               |
| Power to export                                                            | 30 K                                            |
| Note that if you try to send a will<br>will be replaced with the closest v | e outside of the allowed range,<br>nitct values |
|                                                                            | -                                               |

In the summary above press "Confirm."

NB: Whenever the "Apply Changes" key appears, press it.

- It may be necessary to restart the ComBox the first time this function is activated, press the "Reset" button at the top of the device for one second to restart.
- If the "Zero Injection" function is disabled, it will be necessary to restart all the inverters to make the change effective
- If the system has a hybrid section consisting of multiple inverters, enable the "zero feed-in" function on the master hybrid and set the power to 0.1 kW (refer to the hybrid inverter's quick guide for further details).

## 3.7. Checking the Zero Feed-In function

If solar production is not sufficient to generate feed-in, and it is not possible to turn off the utility loads, you can still check that the ComBox is able to modulate production by simply reversing a Ct reading.

This operation will switch the phase power reading from negative (withdrawal) to positive (feed-in).

On sensing the feed-in power, the ComBox will limit the production of the inverters, even down to zero, without disconnecting them from the grid.

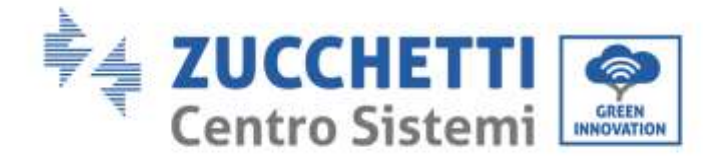

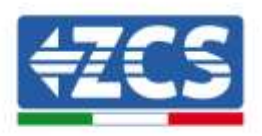

## 4. Monitoring systems with COMBOX

The ComBox device can be used to monitor system consumption via the "Azzurro Systems" APP, provided that the following conditions are met:

- The meter must be correctly installed and configured (see sections 2 and 3 for details)
- The ComBox must have a connection with appropriate ports open (see section 3 for details)
- Follow the instructions below according to the type of system to be monitored.

## 4.1. System with PV inverters

PV inverters must be monitored in order to be able to display the production (using traditional loggers/dataloggers). Create a new system and enter the inverters by clicking "+" present in the "devices" section.

The ComBox device can then be added to the system ("Azzurro Systems" APP) by entering the serial number present on the device (BBBIVC......) and clicking "+" present in the "devices" section of the system.

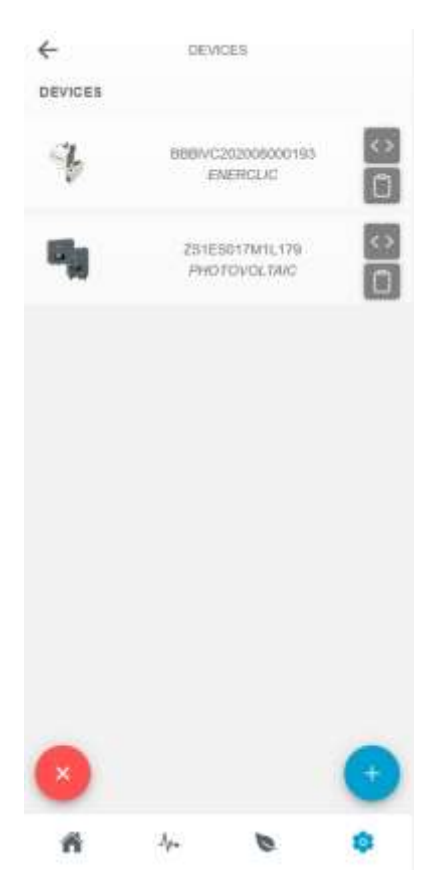

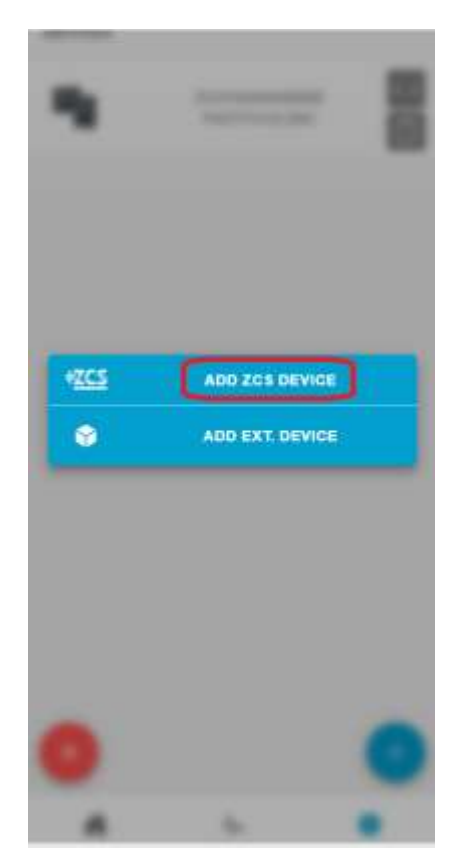

ZSM-COMBOX installation guide Rev. 1.9 02/10/2023 3 / 129

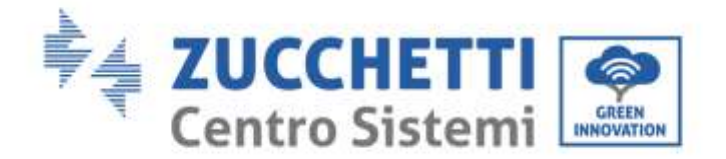

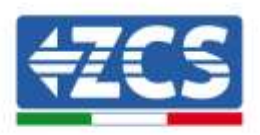

## 4.2. System with PV + HYD inverter

In this case, the system can be monitored without the ComBox device.

It will be sufficient to monitor all the Hybrid and PV Inverters in the system (using traditional loggers/dataloggers) for complete monitoring (on mobile APP and WEB Portal) of the system's production and consumption.